# Заполнение атрибутов отчёта ТИМ

Отчёт ТИМ создан для мониторинга постановления Правительства РФ № 331 от 05.03.2021, согласно которому все объекты, запроектированные после 1 января 2022 г., должны содержать требования к технологиям информационного моделирования и ведению цифровой информационной модели.

1. Атрибут «project\_id» - заполняется автоматически.

2. Атрибут «Субъект» - заполняется автоматически, исходя из региона, к которому относится ОКС.

3. Атрибуты «Наименование проекта», «Цель проекта», «Общая площадь, м2», «Функциональное назначение», «Планируемая дата начала строительства», «Планируемая дата завершения строительства», «Планируемая дата регистрации объекта» заполняются во вкладках карточки объекта «Информация об объекте» -«Подробнее об объекте»:

Со стартовой страницы ИСУП перейдите в функциональный блок «Единый реестр объектов», далее в «Объекты капитального строительства».

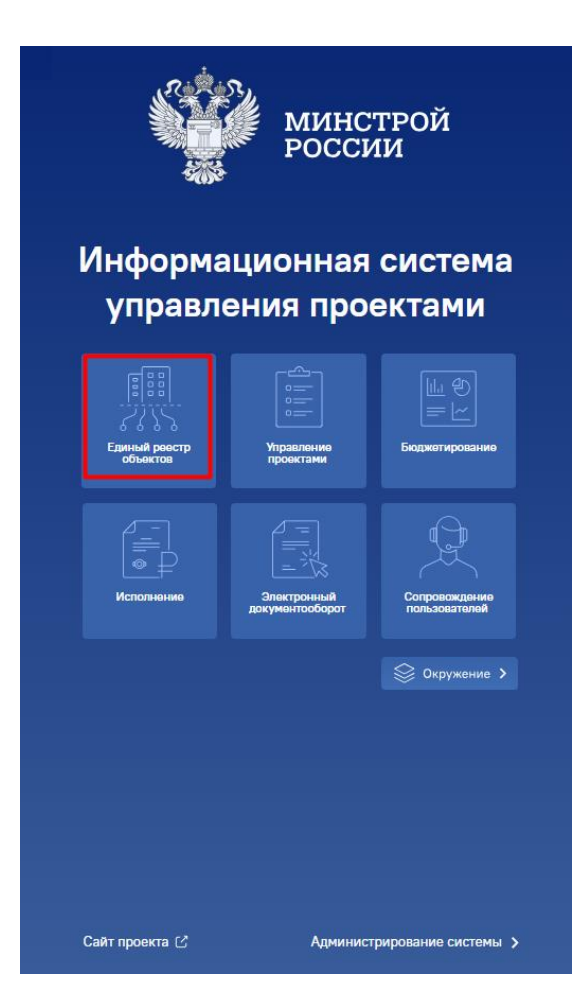

| Единый реестр об<br>куссь         Единый реестр объектов капи | <b>5ЪЕКТОВ</b><br>пельного строительства и объектов недвижимости |
|---------------------------------------------------------------|------------------------------------------------------------------|
| Объекты недвижимости ?                                        |                                                                  |
| Все земельные участки                                         |                                                                  |
| $\rightarrow$                                                 |                                                                  |
| Объекты капитального стро                                     | ительства 💿                                                      |
| Объекты капитального<br>строительства                         | Объекты незавершенного<br>строительства                          |
| $\rightarrow$                                                 | $\rightarrow$                                                    |
|                                                               |                                                                  |

Путём фильтрации объектов, где вы являетесь участником, или с помощью поисковой строки отыщите нужный вам объект и перейдите в него.

| Единый реестр объектов: Объектов капитального строительства     Здания, строения, сокружения, объекть, строительстве которых не завершене, за исплочением неканитальных строения, сокружения и                                                                                                    | 0,00 2 🔟 🗿 🕃<br>Капиталыные затраты, мярд. руб. Объектов |                                      |
|----------------------------------------------------------------------------------------------------|----------------------------------------------------------|--------------------------------------|
| — Класонисский вид v • Ялинось участником © Ариия                                                                                                    | 🗍 Объекты на карте                                       | Действия - С. Сонт                   |
| Изображение Готов Объект капитального строительства                                                                                                    | Субъект РФ                                               | Муниципальное образование            |
| S         SO         Companying Companying Comp | Красноярский край                                        | Большемуртинский муниципальный район |

В открывшейся карточке объекта выберите вкладки «Информация об объекте» - «Подробнее об объекте».

| ← Тестовый объект                        |                                |                                                                 |                                 |                    |            | В кла |
|------------------------------------------|--------------------------------|-----------------------------------------------------------------|---------------------------------|--------------------|------------|-------|
| Информация об объекте Управление проекта | ами Бюджетирование Исполн      | ение Документация Ход строительства Информационный обмен        | ı                               |                    |            |       |
| Паспорт объекта Подробнее об объекте     | Земельные участки Ход строител | ьства Подробнее об объекте (тест) ГСН Тест ролевки              |                                 |                    |            |       |
| Индикаторы качества                      | Тестовый объект                |                                                                 |                                 |                    | 1          | (ol   |
| (\$\$) (\$) (\$)<br>\$\$ (\$\$) \$\$     | Код объекта                    | b66240a5-3b98-406a-9abb-b8ab44b6c4a3                            |                                 |                    | 25.09.2026 |       |
| Адресация                                | Вид объекта                    | ОКС, (за исключением линейных)                                  | ~ Строительство                 |                    |            | ×     |
| Субъект РФ                               | Функциональное назначение      | 02.03.002.003 Здание средней школы ×                            |                                 |                    |            | ×     |
| Красноярский край                        | Состояние объекта              | СМР                                                             | ~ СМР                           |                    |            | ×     |
| город Красноярск ×                       | Состояние площадки             | Свободна                                                        |                                 |                    |            | ×     |
| Красноярский край, г. <                  | Описание объекта               | Описание                                                        |                                 |                    |            |       |
| С Но задан V<br>Координаты + 1           | Эффект от реализации           | Приведите общее описание ожидаемого или достигнутого эффекта от | реализации проекта, значения це | певых показателей. |            |       |
| 55,579174 37,940849                      | Кампус                         |                                                                 |                                 |                    |            |       |
|                                          | Характеристики объекта         |                                                                 |                                 |                    | + 🗓        | I     |
|                                          | Характеристика                 | Значение                                                        | Единица из                      | ерения             |            |       |
|                                          | Посетители                     | 270                                                             | чел                             |                    |            |       |
|                                          | Материал стен                  | монолит                                                         |                                 |                    |            |       |
|                                          |                                | 10000                                                           | 20                              |                    |            |       |

Заполните или актуализируйте следующие атрибуты:

| о Наименование объекта («Наименование проекта»). |                                                                                   |  |            |  |  |  |
|--------------------------------------------------|-----------------------------------------------------------------------------------|--|------------|--|--|--|
| Информация об объекте Управление проекта         | ии Бюджетирование Исполнение Документация Ход строительства Информационный обмен  |  |            |  |  |  |
| Паспорт объекта Подробнее об объекте 3           | емельные участки Ход строительства Подробнее об объекте (тест) ГСН Тест ролевки 2 |  |            |  |  |  |
| Индикаторы качества                              | Тестовый объект                                                                   |  |            |  |  |  |
| [t] (D) (D)                                      |                                                                                   |  |            |  |  |  |
| 2 😭 Øf.                                          | Код объекта b66240a5-3b98-406a-9abb-b8ab44b6c4a3                                  |  | 25.09.2026 |  |  |  |

о Вид строительства («Цель проекта»). Выбор осуществляется из выпадающего списка.

| Тестовый объект |                                               | A 40       |
|-----------------|-----------------------------------------------|------------|
| Код объекта     | b66240a5-3b98-406a-9abb-b8ab44b6c4a3          | 25.09.2026 |
| Вид объекта     | ОКС, (за исключением линейных)  Строительство | ×          |

о Функциональное назначение («Функциональное назначение»). Выбор осуществляется из выпадающего списка.

|                                                                                              | 2 40                                                                                                    |  |
|----------------------------------------------------------------------------------------------|----------------------------------------------------------------------------------------------------|--|
| b66240a5-3b98-406a-9abb-b8ab44b6c4a3                                                         | <b>25.09.2026</b>                                                                                                    |  |
| ОКС, (за исключением линейных) - Строительство                                               | ×                                                                                                    |  |
| Выбрать                                                                                      | ~                                                                                                    |  |
| • 01. Среда населенных пунктов (6)                                                           |                                                                                                    |  |
| • 02. Образование, наука, культура, искусство и религия (б)                                  |                                                                                                    |  |
| <ul> <li>03. Здравоохранение, спорт, физическая культура, отдых и развлечения (5)</li> </ul> |                                                                                                    |  |
| • 04. Транспорт (9)                                                                          |                                                                                                    |  |
| ▶ 05. Энергетика (5)                                                                         |                                                                                                    |  |
| • 06. Сельское хозяйство, пищевая промышленность (5)                                         |                                                                                                    |  |
| <ul> <li>07. Химическая промышленность (12)</li> </ul>                                       |                                                                                                    |  |
| <ul> <li>08. Добывающая промышленность (8)</li> </ul>                                        |                                                                                                    |  |
| • 09. Металлургия (3)                                                                        |                                                                                                    |  |
| <ul> <li>Ю. Производство машин и оборудования (10)</li> </ul>                                |                                                                                                    |  |
| 11. Производство готовых изделий (6)                                                         |                                                                                                    |  |
| 12. Инженершые сети и объекты инфраструктуры. (2)                                            |                                                                                                    |  |
|                                                                                              | b66240a5-3b98-406a-9abb-b8ab4b6c4a3           ОКС, (за исключением линейных)         Строительство           Выбрать         01. Среда населенных пунктов (б)         02. Образование, наука, культура, искусство и религия (5)           > 03. Здравоохранение, спорт, физическая культура, отдых и развлечения (5)         04. Транспорт (9)           > 05. Энергетика (5)         06. Сельское хозяйство, пищевая промышленность (5)           > 07. Хиническая промышленность (12)         08. Добывающая промышленность (8)           > 09. Металлургия (3)         10. Производство котовых и и оборудования (10)           > 11. Производство котовых и и оборудования (6)         11. Производство котовых и и оборудования (2) |  |

о Характеристика нелинейного объекта «Площадь объекта» («Общая площадь, м2») – выбрать характеристику, задать значение и нажать на кнопку «Сохранить».

| Характеристики объекта                                    |                                   |                                |                   | +   | Ĩ |
|-----------------------------------------------------------|-----------------------------------|--------------------------------|-------------------|-----|---|
| Характеристика                                            | Значение                          |                                | Единица измерения |     |   |
| Посетители                                                | 270                               |                                | чел               |     |   |
| Материал стен                                             | монолит                           |                                |                   |     |   |
| Площадь земельного участка 🥱                              | 10000                             |                                | га                |     |   |
| Характеристика объекта                                    |                                   |                                |                   |     |   |
| Справочный элемент<br>Характеристика 1<br>Площадь объекта | Стика Выводить в паспорте объекта | Является проектной мощностью • |                   | X 🔻 |   |
| Значение<br>10000<br>2                                    |                                   | м*2                            |                   |     |   |

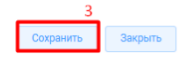

Перейти в «Проектные сроки стадий объекта» и заполнить значения 3-х полей, после чего нажать на кнопку «Сохранить.

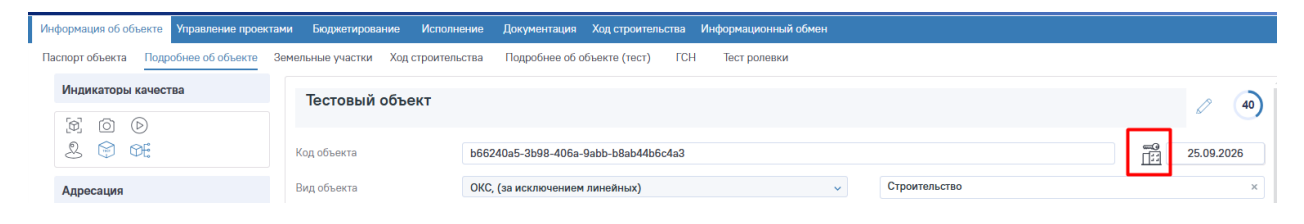

о Начало стадии СМР («Планируемая дата начала строительства»).

| Проектные сроки                                |                       |        |            |           |            |
|------------------------------------------------|-----------------------|--------|------------|-----------|------------|
|                                                | Стадия                | Начало |            | Окончание |            |
|                                                | Оформление ЗПО 🕤      |        | 31.10.2023 | :         | 31.10.2024 |
|                                                | ИРД 🕤                 |        | 16.11.2023 | :         | 30.11.2024 |
|                                                |                       |        | 01.03.2024 | 1         | 8.06.2025  |
|                                                | CMP 💿                 |        | 03.09.2025 | 0         | 3.09.2025  |
| III квартал 2026 г. 40%<br>О дочерних объектое | Ввод в эксплуатацию 🕤 |        |            | 2         | 5.09.2026  |
|                                                | Оформление прав 💿     |        | 01.10.2026 | :         | 31.10.2026 |
|                                                |                       |        |            |           |            |
|                                                |                       |        | Co         | охранить  | Закрыть    |

о Окончание стадии СМР («Планируемая дата завершения строительства»).

| HPOCKTIBIO OPOKN                               |                       |            |            |
|------------------------------------------------|-----------------------|------------|------------|
|                                                | Стадия                | Начало     | Окончание  |
|                                                | Оформление ЗПО 💿      | 31.10.2023 | 31.10.2024 |
|                                                | О ДАИ                 | 16.11.2023 | 30.11.2024 |
|                                                | ПИР 🕥                 | 01.03.2024 | 18.06.2025 |
|                                                | CMP 💿                 | 03.09.2025 | 03.09.2025 |
| III квартал 2026 г. 40%<br>О дочерних объектов | Ввод в эксплуатацию 🔿 |            | 25.09.2026 |
|                                                | Оформление прав 🕥     | 01.10.2026 | 31.10.2026 |

о Окончание стадии «Оформление прав на ОКС» («Планируемая дата регистрации объекта»).

| Проектные сроки                                |                       |            |                        |
|------------------------------------------------|-----------------------|------------|------------------------|
|                                                | Стадия                | Начало     | Окончание              |
|                                                | Оформление ЗПО 💿      | 31.10.2023 | 31.10.2024             |
| CE M                                           | ⊙ £9N                 | 16.11.2023 | 30.11.2024             |
|                                                | ПИР ①                 | 01.03.2024 | 18.06.2025             |
|                                                | CMP 🕤                 | 03.09.2025 | 03.09.2025             |
| III квартал 2026 г. 40%<br>О дочерних объектов | Ввод в эксплуатацию 🕥 |            | 25.09.2026             |
|                                                | Оформление прав 🕥     | 01.10.2026 | 31.10.2026             |
|                                                |                       |            | 2<br>Сохранить Закрыть |

4. Сведения по атрибутам «Госзаказчик» и «ИНН госзаказчика» вносятся через вкладки «Управление проектами» - «Управление участниками». Через кнопку «действие» выбрать «Добавить субъект правоотношений».

| ← Тестовый объект                                                               |                           |                                        |                                                                    |
|---------------------------------------------------------------------------------|---------------------------|----------------------------------------|--------------------------------------------------------------------|
| Информация об объекте Управление проектами Бюджетирование                       | е Исполнение Документация | Ход строительства Информационный обмен |                                                                    |
| Управление участниками Календарно-сетевой график Учет р                         | исков Проблемные вопросы  | Совещания и поручения Изменения        | 3<br>Действия<br>4                                                 |
| Субъект правоотношений : Все                                                    |                           |                                        | Добавить субъект правоотношений<br>Добавить представителя субъекта |
| ФАУ "РОСКАПСТРОЙ"                                                               |                           |                                        | Добавление организаций и участников в Модуль заказчика             |
| ИНН 7718193111 КПП 771601001 СКРЧ 1027700221559<br>Заказчик Застройцик Инвестор |                           |                                        |                                                                    |

В открывшемся окне в поле «Субъект» осуществите поиск нужной вам организации по ИНН, в поле «Прикладная роль» выберите «Заказчик» и нажмите на кнопку «сохранить».

| Добавление субъекта правоотношений |                            |                                                                                                 |  |  |
|------------------------------------|----------------------------|-------------------------------------------------------------------------------------------------|--|--|
| Выбрать из реестра                 | Добавить новый субъект     | Добавить в ГИС                                                                                  |  |  |
| Тип субъекта                       | Юридическое лицо           | v                                                                                               |  |  |
| Субъект                            | МИНИСТЕРСТВО СТРОИТЕЛЬСТВА | И ЖИЛИЩНО-КОММУНАЛЬНОГО ХОЗЯЙСТВА РОССИЙСКОЙ ФЕДЕРАЦИИ ИНН 7707780887 КПП 770401001 ОГРН 1127 兴 |  |  |
| Прикладная роль                    | Заказчик                   | ×1                                                                                              |  |  |
| Срок действия                      | ■ 28.05.2025               |                                                                                                 |  |  |
|                                    |                            | З<br>Сохранить Отмена                                                                           |  |  |

5. Атрибуты «Требования к ТИМ в договоре», «Этап», «Период», «Номер закупки», «Номер договора», «Дата заключения договора», «Стоимость работ по договору, руб.», заполняются через раздел «Документация». Нажмите на кнопку «Создать +» и выберите «Документ».

| ← Тестовый объект                                                                                         |                |                  |                              |                        |                     |                      |
|----------------------------------------------------------------------------------------------------|----------------|------------------|------------------------------|------------------------|---------------------|----------------------|
| Информация об объекте Управление проектами                                                                | Бюджетирование | Исполнение Докум | ентация Ход строительств     | а Информационный об    | юн                  |                      |
| Документы Комплекты Запросы на документы Рассмотрение и согласование Комплекты новая 1Строительный контро |                |                  |                              | оль                    |                     |                      |
| По разделам 🗸 осо 😂                                                                                       | 2 Создать +    | = छ 🛍 C 🗆        | Удаленные                    |                        |                     |                      |
| е ПрД1                                                                                                    | 3 Документ     | Номер документа  | Наименование                 | Вид документа          | Дата документа      | Изменено (дата)      |
| Пир                                                                                                    | Раздел         | 1                | Заявление о проведении госуд | Универсальный документ | 2025-05-23 00:00:00 |                      |
|                                                                                                    |                | 789              | Межевой план                 | Универсальный документ | 2024-02-19 00:00:00 | 16.08.2024, 14:21:05 |
| □ • • • • • • • • • • • • • • • • • • •                                                                   |                | 1                | KCF 1                        | План работ             | 2025-05-23 00:00:00 | 23.05.2025, 10:38:11 |

Добавление документа Выбрать из Единого каталога

в Отмена

Из выпадающего списка выбрать значение поля «Договор» и нажать «Далее».

Заполните обязательные атрибуты (наименование, номер, дата, статус) в открывшейся мастер-карточке документа, загрузите файл самого договора и сохраните внесенные сведения.

Значения полей «Номер» и «Дата» соответствуют атрибутам отчёта ТИМ - «Номер договора», «Дата заключения договора».

| ÷                    |                                               |                                    |                                 | 00                        |
|----------------------|-----------------------------------------------|------------------------------------|---------------------------------|---------------------------|
| - Режим просмотра    |                                               |                                    |                                 | Новый документ Действия ∨ |
| Документ Договор Фай | лы и атрибуты Связи Рабочая группа Рассмотрен | ие и согласование История          |                                 | 6                         |
| ∎<br>Наименование    | 2<br>Введите наименование документа           |                                    |                                 | О Загрузите файл          |
| Номер и дата         | 3<br>Введите номер                            | <ul> <li>Дата документа</li> </ul> |                                 |                           |
| Шифр и статус        | Введите шифр                                  | Выберите статус документа 👻 5      |                                 |                           |
| Примечание           | Введите примечание                            | *согласован и подписан             |                                 |                           |
|                      |                                               | 4                                  |                                 |                           |
| Создан               |                                               |                                    |                                 |                           |
| Изменен              |                                               |                                    |                                 |                           |
|                      |                                               |                                    | Выберите файл для предпросмотра |                           |
|                      |                                               |                                    |                                 |                           |
|                      |                                               |                                    |                                 |                           |
|                      |                                               |                                    |                                 |                           |
|                      |                                               |                                    |                                 |                           |
|                      |                                               |                                    |                                 |                           |
|                      |                                               |                                    |                                 | 7                         |
|                      |                                               |                                    |                                 | Сохранить Закрыть         |

Перейдите во вкладки «Договор» - «Подробнее о договоре» и заполните необходимые поля.

| - Режим просмотра          |                                   |                                                                     |                                         |                              |                  | • co                                       | класован и подписан Действи          |
|----------------------------|-----------------------------------|---------------------------------------------------------------------|-----------------------------------------|------------------------------|------------------|--------------------------------------------|--------------------------------------|
| Документ Договор Файлы и   | атрибуты Связи Рабочая группа Рас | ссмотрение и согласование И                                         | Істория                                 |                              |                  |                                            |                                      |
| Паспорт договора Подробнее | о договоре Стороны договора Этапы | Требования к обеспечениям                                           | Дополнительные соглашения Информаци     | ия из НОСТРОЙ Аналитика сред | ств по договору  |                                            |                                      |
| Индикаторы                 |                                   | Реестровый номер ЕИС 🕼                                              | Введите номер ЕИС                       | 202                          | 5-05-28 00:00:00 | Связанные объекты                          | + 🗉 O                                |
| 1 H                        |                                   | Предмет договора                                                    | 3<br>Deserving                          |                              |                  | Тестовый объект                            | (10                                  |
| Финансирование             | руб.                              |                                                                     |                                         |                              |                  | ID OKC                                     | 17044                                |
| Цена контракта             |                                   | Предмет договора<br>(развернуто)                                    | Введите предмет договора                |                              | h                | Вид                                        | ОКС, (за<br>исключением<br>линейных) |
| В том числе НДС 🛛          |                                   | Способ определения                                                  | Введите способ определения поставидика/ | /подрядчика/исполнители      |                  | Стадия                                     | CMP                                  |
| Подлежит оплате            |                                   | подрядчика/                                                         |                                         |                              | 4                | Дата ввода<br>Распределение цены контракта | 01.03.2024                           |
| Размер аванса 🛛            | N                                 | исполнителя                                                         |                                         |                              |                  | Распределение аванса                       | 0                                    |
| Погашенный аванс           | Дробное                           | Основание заключения<br>договора                                    | Введите основание заключения договора   |                              | 4                |                                            |                                      |
| Дополнительные соглаше     | HMA<br>genro Ajon, cochausenen    | Информация о<br>банковском и (или)<br>казначейском<br>сопровождении | Введите информацию о банковском и/или   | казначейском сопровождении   | 4                |                                            |                                      |
|                            |                                   | Вид договора                                                        | Выбрать                                 |                              | -                |                                            |                                      |
|                            |                                   | ппа                                                                 | Зыбрать                                 |                              | ÷                |                                            |                                      |
|                            |                                   | В договоре установлены                                              | 4<br>требования к ТИМ из НОСТРОЙ        |                              |                  |                                            |                                      |
|                            |                                   | 🔯 Требования к ТИМ в дого                                           | sope 5                                  |                              |                  |                                            | 7                                    |
|                            |                                   | L. <b>-</b>                                                         |                                         |                              |                  |                                            | Сохранить Закры                      |

• В поле «Предмет договора», помимо указанного в оригинале договора (контракта) предмета договора, выбрать «Проектирование», для того чтобы значения атрибутов карточки договора отразились в отчёте ТИМ.

о Значение поля «Цена контракта» соответствуют атрибуту отчёта «Стоимость работ по договору, руб.».

 Благодаря проставленному чек-боксу напротив «Требования к ТИМ в договоре» (если такие требования в действительности есть), в отчёте ТИМ сформируется значение атрибута «Требования к ТИМ в договоре». • Значение поля «ППЗ» соответствуют атрибуту отчёта «Номер закупки». Для того чтобы в выпадающем списке вы смогли выбрать нужное значение, его необходимо внести в соответствующее поле через классическую карточку объекта – это единственный на сегодняшний день атрибут, значение которого вносится таким образом – не через новую карточку объекта.

| ÷                                                                                                    | Tecroasik of bbstr         Execution of basers         Execution of basers |                           |                                      |                                                     |                  |             |
|----------------------------------------------------------------------------------------------------|----------------------------------------------------------------------------------------------------|---------------------------|--------------------------------------|-----------------------------------------------------|------------------|-------------|
| Инфо                                                                                                    | рмация об объекте Управлен                                                                                                    | не проектами              | Бюджетирование Исполнение            | Документация Ход строительства Информационный обмен |                  |             |
| Пасп                                                                                                    | Тестовый объект         Травлене проетами         Кодестврование         Декументация         Хад строитальства         Мефореационный обмен           истор общента         Тараление проетами         Кодестврование         Кодестврование         Кодес                                                                                    |                           |                                      |                                                     |                  |             |
|                                                                                                    |                                                                                                    | 1                         |                                      |                                                     | Пестовый объект  | Действия 🗸  |
|                                                                                                    |                                                                                                    | Код объекта               | b66240a5-3b98-406a-9abb-b8ab44b6c4a3 | Финансирование                                      | руб.             |             |
|                                                                                                    |                                                                                                    | Вид объекта               | ОКС, (за исключением линейных)       | Стоимость объекта<br>(плановая)                     | 180 005          |             |
| 2                                                                                                    |                                                                                                    |                           | Вид строительства                    | Строительство                                       | Профинансировано | 65008       |
| 1                                                                                                    | Постовый объекта         Издалжнее пролистани         Соднитирование         Исло           Виформация об общита         Издалжнее пролистани         Бодритирование         Исло           Постов общита         Подробнее об объекта         Зенельные участия         Ход строит           Постов общита         Подробнее об объекта         Зенельные участия         Ход строит           Подробнее об объекта         Зенельные участия         Код объекта           Вид строительства         Формерическая         Вид строительства           Подробнее 300         40%         Муниципальное образов           Оформение 310         0 / 5         Муниципальное образов           Оформение 310         0 / 5         Состовние общеста           Ородов страна         0 / 5         Состовние общеста                                                                                                    | Функциональное назначение | 02.03.002.003 Здание сродней школы   | ЛЕО                                                 | 65008            |             |
| Информация вбабыет         Украиление проистами         Баринтири           Паслед гобыета         Паробнее об объека         Зеняление участия           Поробнее об объека         Зеняление участия         Веняление участия           Поробнее об объека         Зеняление участия         Веняление участия           Поробнее об объека         Зеняление участия         Веняление участия           Поробнее об объека         Зеняление участия         Веняление участия           Поробнее об объека         Зеняление участия         Веняление участия           Поробнее об объека         Зеняление участия         Веняление участия           Поробнее об объека         Феняление участия         Веняление участия           Поробнее об объека         Феняление участия         Веняление участия           Поробнее об объека         Феняление участия         Веняление участия           Поробнее об объека         Феняление участия         Веняление участия           Обороновные ВПО<br>310.3223 - 310.2024         0,75         Веняление участия | Субъект РФ                                                                                                    | Красноврский край         | Другие<br>источники                  | 0                                                   |                  |             |
|                                                                                                    | III квартал 2026 г.<br>О дочерних объектов                                                                                                    | 40%                       | Муниципальное образование            | город Красноярск                                    | Законтрактовано  | 365 619 671 |
|                                                                                                    | Оформление 3ПО<br>3110 2022 - 2110 2024                                                                                                    | 0/5                       |                                      |                                                     | Оплачено         | 1265100     |
|                                                                                                    | 3110.2023 - 3110.2024                                                                                                    |                           | Состояние объекта                    | CMP                                                 | Выполнено работ  | 0           |
|                                                                                                    | ирд<br>16.11.2023 - 30.11.2024                                                                                                    | 0/5                       | Состояние площадки                   | Свободна                                            | Остаток          | 364354571   |

Перейти в классическую карточку объекта.

Выбрать вкладки «Закупки» - «Позиция плана закупки (ППЗ)» и нажать на «+».

| Назад 🚿 Единый реестр объект | гов > Объекты капитального строительства 🔅                | ОКС №17044 (Нов.) > ОКС №17044 (Класс.) |               |              |                                   |                      |
|------------------------------|-----------------------------------------------------------|-----------------------------------------|---------------|--------------|-----------------------------------|----------------------|
| Информация об объекте        | Документация Финансовый монитори                          | нг Закупки                              |               |              |                                   | В новую карточку ОКС |
| УИН - не определен           | Код объекта (Федеральный) - не определен                  | 1                                       |               |              |                                   | Ссылка               |
| Позиции плана закупки (ПГ    | 2<br>3) Закупочные процедуры (3П)<br>3<br>Все Только поты |                                         |               |              |                                   |                      |
|                              |                                                           |                                         |               |              |                                   |                      |
| Номер ППЗ                    | Статус ППЗ                                                | НМЦ с НДС, руб.                         | Описание пред | мета закупки | Добавил                           | Прикрепленные файлы  |
| 202403192000133001000361     | Утвержден                                                 |                                         |               |              | Балабалина Анжелика Александровна |                      |
| 202403192000133001000361     | Утвержден                                                 |                                         |               |              | Балабалина Анжелика Александровна |                      |
| 202403192000133001000361     | Утвержден                                                 |                                         |               |              | Балабалина Анжелика Александровна |                      |
| 12131414141                  | Утвержден                                                 | 30                                      | 144           |              | Дорофеева Ксения Романовна        |                      |

В открывшейся карточке документа заполните обязательные поля, выделенные красным цветом», и сохраните внесенные сведения.

| Утвержден                    |                                            |  |
|------------------------------|--------------------------------------------|--|
| Іозиция плана закупок<br>1   |                                            |  |
| Основная информация Прикрепл | енные файлы Договоры Участники             |  |
|                              | 2                                          |  |
| Номер ППЗ                    | Введите номер ППЗ                          |  |
|                              |                                            |  |
| Связана с ОКС                | Tecrossi obsert × E                        |  |
|                              | 3<br>Yttepsknet                            |  |
| статустита                   | 4                                          |  |
| НМЦ с НДС, руб.              | Beegwre HMLL c HJC                         |  |
|                              | Велите описание поелиета заклики           |  |
| Описание предмета закупки    | meddar a new men of definition in and term |  |
| ,,                           |                                            |  |
|                              | 5                                          |  |
| Добавил                      | Балабалина Анександровна 🛛 × 👻             |  |
|                              |                                            |  |
|                              | 6                                          |  |
|                              | Сохранить Закрыть                          |  |

 Еще 2 атрибута отчёта, заполняемые через карточку договора, - это «Этап» и «Период». Необходимо из карточки договора переместиться во вкладки «Договор» -«Этапы». Через кнопку «+» создать новый этап.

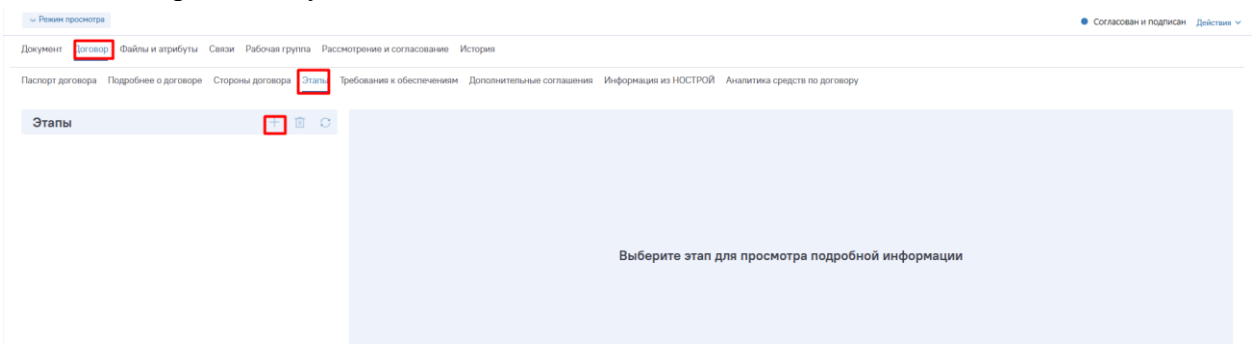

В соответствии с содержимым договора (контракта) внести сведения по наименованию и периоду действия этапа.

| Добавление этапа договора           |                                     |
|-------------------------------------|-------------------------------------|
| Наименование этапа                  |                                     |
| Связанный объект<br>Тестовый объект |                                     |
| Дата начала этапа 2                 | Дата окончания этапа <mark>3</mark> |
| ј Дата                              | Дата                                |
|                                     | Добавить Отмена                     |

6. Атрибуты «Дата получения положительного заключения» и «Наличие ЦИМ»

и так же заполняются через раздел «Документация». Нажмите на кнопку «Создать +» и выберите «Документ».

| ${\leftarrow}$ Тестовый объект             |                                                                                                    |                 |                              |                        |                     |                      |
|--------------------------------------------|----------------------------------------------------------------------------------------------------|-----------------|------------------------------|------------------------|---------------------|----------------------|
| Информация об объекте Управление проектами | Бюджетирование                                                                                              | Исполнение Док  | кументация Ход строительств  | а Информационный об    | мен                 |                      |
| Документы Комплекты Запросы на документы   | Документы Комплекты Запросы на документы Рассмотрение и согласование Комплекты новая 1Строительный контроль |                 |                              |                        |                     |                      |
| По разделам 👻 👓                            | 2 Создать +                                                                                                 | ⇒ D 1 C C       | Удаленные                    |                        |                     |                      |
| °<br>В МрД1                                | 3 Документ                                                                                                  | Номер документа | Наименование                 | Вид документа          | Дата документа      | Изменено (дата)      |
|                                            | Раздел                                                                                                    | 0 1             | Заявление о проведении госуд | Универсальный документ | 2025-05-23 00:00:00 |                      |
|                                            |                                                                                                    | 789             | Межевой план                 | Универсальный документ | 2024-02-19 00:00:00 | 16.08.2024, 14:21:05 |
| respective                                 |                                                                                                    | 0 1             | KCF 1                        | План работ             | 2025-05-23 00:00:00 | 23.05.2025, 10:38:11 |

#### о Заполнение атрибута «Дата получения положительного заключения».

Переведите бегунок в положение «Выбрать из Единого каталога», укажите нормативный документ из Единого каталога «Положительное заключение экспертизы проектной документации (в случае, если проектная документация объекта капитального строительства подлежит экспертизе в соответствии со статьей 49 Градостроительного кодекса Российской федерации)» и соответствующий вид документа «Универсальный документ», нажмите «Далее».

| Добавление документа                                                                                                    |     |
|----------------------------------------------------------------------------------------------------|-----|
| 1<br>Configure as Egunna astronoma                                                                                                    |     |
| Укажите норматиеный документ из Единого каталога 2                                                                                                    |     |
| Попонительное эколочнике эколорикие аркультации (а случае, если проистия докультация объекта калитального строительства подлежит экспертике в соответствии со статьяй 40 Градостроительного кодикся Российский Фидерации). | *   |
| Укажите соответствующий вид документа                                                                                                    |     |
| Универсальный документ                                                                                                    | × + |
| 3                                                                                                    |     |
|                                                                                                    | 4   |

4 Далоо Отмена Заполните обязательные атрибуты (наименование, номер, дата, статус) в открывшейся мастер-карточке документа, загрузите файл, соответствующий данному документу, и сохраните внесенные сведения.

| ÷                         |                                                                                               |                                 | ۲               | C      |
|---------------------------|-----------------------------------------------------------------------------------------------|---------------------------------|-----------------|--------|
| - Режим просмотра         |                                                                                               | דע ו                            | твержден Дойс   | гаия 🗸 |
| Документ Файлы и атрибуть | а Связи Рабочая группа Рассмотрение и согласование История                                    |                                 |                 | 6      |
| ∎<br>ЕКНД ●               | Положительное заключение экспертизы проектной документации (в случае, если проектная доку 🗴 👻 | o                               | 🗈 Загрузить фай |        |
| Наименование              | Введите наименование документа                                                                |                                 |                 |        |
| Номер и дата документа    | ведетенскир 3                                                                                 |                                 |                 |        |
| Шифр и статус             | Вводите шифр Утвержден х 👻                                                                    |                                 |                 |        |
| Примечание                | Введите примечание                                                                            |                                 |                 |        |
|                           | 6                                                                                             |                                 |                 |        |
| Создан                    | ۵ –                                                                                           |                                 |                 |        |
| Изменен                   | e –                                                                                           | Выберите файл для предпросмотра |                 |        |
|                           |                                                                                               |                                 |                 |        |
|                           |                                                                                               |                                 |                 |        |
|                           |                                                                                               |                                 |                 |        |
|                           |                                                                                               |                                 |                 |        |
|                           |                                                                                               |                                 |                 |        |
|                           |                                                                                               |                                 | 7               |        |
|                           |                                                                                               | Comp                            | анить Заи       | рыть   |

о Заполнение атрибута «Наличие ЦИМ».

После нажатия кнопок «Создать +» и «Документ» в открывшемся окне укажите вид документа «ЦИМ-модель» и нажмите на кнопку «далее» в правой нижней части экрана.

| 🗧 Добавление документа              |              |
|-------------------------------------|--------------|
| Выбрать ко Единого каталога         |              |
| Укажите вид документа<br>ЦИИ-модель | x •          |
| 1                                   |              |
|                                     | 2            |
|                                     | Далее Отмена |

В открывшейся мастер-карточке документа заполните обязательные поля (наименование, номер, дата, статус), загрузите файл и нажмите на кнопку «сохранить».

| ÷                   |                                          |                                    |     |                                 | • •              | 4     |
|---------------------|------------------------------------------|------------------------------------|-----|---------------------------------|------------------|-------|
| - Режим просмотра   |                                          |                                    |     |                                 | • Утвержден Дойс | ствия |
| Документ ЦИМ-модель | Файлы и атрибуты Связи Рабочая группа Ра | ссмотрение и согласование История  |     |                                 |                  |       |
| Наименование        | 2<br>Введите наименование документа      |                                    |     |                                 | С Оз Загрузити   | файл  |
| Номер и дата        | Введите номер                            | <ul> <li>Дата документа</li> </ul> |     |                                 |                  |       |
| Шифр и статус       | Введите шифр                             | Утвержден                          | : w |                                 |                  |       |
| Примечание          | Введите примечание                       |                                    |     |                                 |                  |       |
|                     |                                          |                                    | h   |                                 |                  |       |
| Создан              | ۵ –                                      |                                    |     |                                 |                  |       |
| Изменен             | ۵ -                                      |                                    |     |                                 |                  |       |
|                     |                                          |                                    |     | Выберите файл для предпросмотра |                  |       |
|                     |                                          |                                    |     |                                 |                  |       |
|                     |                                          |                                    |     |                                 |                  |       |
|                     |                                          |                                    |     |                                 |                  |       |
|                     |                                          |                                    |     |                                 |                  |       |
|                     |                                          |                                    |     |                                 |                  |       |
|                     |                                          |                                    |     |                                 |                  |       |
|                     |                                          |                                    |     |                                 | Сохранить Зам    | срыть |

Перейдите в соседнюю вкладку «ЦИМ – модель», загрузите файл в просмоторщик и нажмите на кнопку «Подтвердить».

| < ЦИМ-модель: ЦИМ<br>Все                                                                                        | -           | 0    | C       |
|----------------------------------------------------------------------------------------------------|-------------|------|---------|
| ··· Режим просмотра                                                                                             | • Утвержден | Дейи | ствия 🗸 |
| Документ ЦИМ-модель Файлы и атрибуты Связи Рабочая группа Рассмотрение и согласование История                   |             |      |         |
| После загрузки ЦИМ-модели у Вас заполнится показатель «Требование к ТИМ» и «Наличие ЦИМ» во вкладке Примечания. |             |      |         |
| Сданать дляч-модель основной Просмотрация ВІМ-моделей                                                           |             |      | Û       |
| 2<br>Drop files here to upload                                                                                  |             |      |         |
| Падеерать                                                                                                    |             |      |         |
|                                                                                                    |             |      | •       |
|                                                                                                    | Сохранить   | 3a   | крыть   |

Необходимо дождаться загрузки файла – это может занять некоторое время.

|          | ← L                                  | ЦИМ-модель: ЦИМ<br><sup>Все:</sup>                            |                  |                   |                               |               |
|----------|--------------------------------------|---------------------------------------------------------------|------------------|-------------------|-------------------------------|---------------|
|          | ⇒ Режим г                            | просмотра                                                     |                  |                   |                               |               |
| Д        | окумент                              | ЦИМ-модель Файлы и ат                                         | рибуты Связи     | Рабочая группа    | Рассмотрение и согласование   | История       |
| П(<br>С) | о <mark>сле загр</mark><br>делать ЦИ | <mark>узки ЦИМ-модели у Вас запо</mark><br>ЛМ-модель основной | нится показатель | » «Требование к Т | ИМ» и «Наличие ЦИМ» во вкладк | е Примечания. |
|          | Прос<br>Конверта                     | смотрщик BIM-                                                 | иоделей          |                   |                               |               |

### Обратите внимание:

- о объем файла не должен превышать 1 ГБ (в ином случае рекомендуем разделить модель на слои и загрузить несколько файлов);
- о формат файла должен быть .ifc.
- ✓ Если прошло достаточное количество времени, но шакала загрузки не меняется попробуйте закрыть документ, предварительно сохранив изменения, и открыть его ещё раз. Вероятно, Ваша модель уже была загружена.

7. Заполнение атрибутов «Планируемая дата предоставления проектной документации в экспертизу», «Фактическая дата предоставления проектной документации в экспертизу», «Фактическая дата начала строительства (получение РнС)», «Фактическая дата завершения строительства (получение РнВ)» осуществляется через создание задач в календарно-сетевом графике.

Для начала необходимо отобрать процедуры для стадий ПИР и СМР: перейдите во вкладки «Информация об объекте» - «Паспорт объекта», нажмите на раздел «ПИР».

|        | Тестовый объект                                   |              |                                                                                |                      |                                                                                                |                                                                     |                      |
|--------|---------------------------------------------------|--------------|--------------------------------------------------------------------------------|----------------------|------------------------------------------------------------------------------------------------|---------------------------------------------------------------------|----------------------|
| Информ | ация об объекте Управление                        | проектами    | Бюджетирование                                                                 | Исполнение           | Документация                                                                                   | Ход строительства                                                   | Информационный обмен |
| Паспор | т объекта Подробнее об объе<br>2                  | кте Земел    | ъные участки Ход                                                               | строительства        | Подробнее об о                                                                                 | бъекте (тест) ГСН                                                   | Тест ролевки         |
|        | Картал 2026 г.                                    | 40%          | Код объекта<br>Вид объекта<br>Вид строительств<br>Функциональное<br>Субъект РФ | а<br>а<br>назначение | <b>b66240a5-3</b><br>ОКС, (за исключе<br>Строительство<br>02.03.002.003 3д<br>Красноярский кри | 8 <b>b98-406а-9ab</b><br>нием линейных)<br>ание средней школы<br>ай | b-b8ab44b6c4a3       |
| 0      | дочерних объектов                                 | 0.15         | Муниципальное с                                                                | образование          | тород красноярся                                                                               |                                                                     |                      |
| Î      | 31.10.2023 - 31.10.2024                           | U/5          | Состояние объект                                                               | га                   | CMP                                                                                            |                                                                     |                      |
| •      | ИРД<br>16.11.2023 - 30.11.2024                    | 0/5          | Состояние площа                                                                | дки                  | Свободна                                                                                       |                                                                     |                      |
| 4      | ПИР <sup>3</sup><br>01.03.2024 - 18.06.2025       | 0/1          |                                                                                |                      |                                                                                                |                                                                     |                      |
|        | CMP<br>03.09.2025 - 03.09.2025                    | 0/2          | Разрешение на ст<br>Описание объект                                            | гроительство<br>а    | положительное за<br>Описание                                                                   | аключение № 658568                                                  |                      |
|        | Оформление прав на ОКС<br>01.10.2026 - 31.10.2026 | <b>0</b> / 0 | Эффект от реали:                                                               | зации                | Значение не зада                                                                               | но                                                                  |                      |

## Далее нажать «Настройка стадии».

| ÷    | Моні<br>III. Выпо | иторин<br>олнение ин | нг стадии: ПИР<br>женерных изысканий и осу | цествление архитектурно- | строительного проектирования | 1 |
|------|-------------------|----------------------|--------------------------------------------|--------------------------|------------------------------|---|
| 8    | Настройка         | стадии               | ]                                          |                          |                              |   |
| Про  | оцедур            | ы полу               | учения докумен                             | ов                       |                              |   |
| Дале | е «От             | обрат                | ъ процедуры»                               |                          |                              |   |

| ÷    | Настройка стадии:<br>III. Выполнение инженерных изык | ПИР<br>каний и осуществление архитектурно-строительного проектирования |
|------|------------------------------------------------------|------------------------------------------------------------------------|
| Отоб | ірать процедуры                                      |                                                                        |

Выбрать процедуру: «Проведение экспертизы проектной документации объектов капитального строительства и (или) результатов инженерных изысканий» и нажать «Применить» в правом нижнем углу.

#### Отбор процедур

| оцедуры, доступные для отслеживания стадии                                                                                                    |   |
|----------------------------------------------------------------------------------------------------|---|
|                                                                                                    | ^ |
| III. Выполнение инженерных изысканий и осуществление архитектурно-строительного проектирования                                                                                                    |   |
| 1 💶 1. Проведение экспертизы проектной документации объектов капитального строительства и (или) результатов инженерных изысканий                                                                                       |   |
| 2. Проведение государственной экологической экспертизы проектной документации в случаях, предусмотренных частью 6 статьи 49 Градостроительного кодекса Российской Федерации                                            |   |
| 3. Другие этапы и мероприятия                                                                                                    |   |
| 🗆 2. Проведение государственной историко-культурной экспертизы проектной документации на проведение работ по сохранению объектов культурного наследия в случае, предусмотренном частью 6 статьи 49 настоящего Кодекса; |   |
| 🗆 2. Проведение государственной экологической экспертизы проектной документации в случае, предусмотренном частью 6 статьи 49 настоящего Кодекса;                                                                       |   |
|                                                                                                    |   |
|                                                                                                    |   |

Применить Закрыть

\* Вы можете добавить и другие необходимые в рамках реализации проекта процедуры из данного списка, но для внесения в отчет ТИМ информации о планируемой дате предоставления проектной документации в экспертизу необходимо, чтобы была выбрана именно указанная процедура.

Для отбора процедур для стадии СМР вернитесь во вкладки «Информация об объекте» - «Паспорт объекта», нажмите на раздел «СМР». Выполните настройку стадии, как на предыдущем шаге, отобрав следующие процедуры:

«1. Выдача разрешения на строительство (за исключением случаев, если для строительства объекта капитального строительства не требуется выдача разрешения на строительство), внесение изменений в разрешение на строительство, присвоение адреса объекту адресации», нажать применить в правом нижнем углу.

«8. Выдача разрешения на ввод объекта капитального строительства в эксплуатацию, внесение изменений в разрешение на ввод объекта капитального строительства в эксплуатацию (в предусмотренных Градостроительным кодексом Российской Федерации случаях)».

После нажмите на «Применить» в правом нижнем углу.

#### Отбор процедур

| Процедуры, доступные для отслеживания стадии                                                                                                    |         |
|----------------------------------------------------------------------------------------------------|---------|
|                                                                                                    | <u></u> |
| <ul> <li>IV. Строительство, реконструкция объекта капитального строительства, ввод в эксплуатацию объекта капитального строительства</li> </ul>                                                                                 |         |
| 1 💈 1. Выдача разрешения на строительство (за исключением случаев, если для строительства объекта капитального строительства не требуется выдача разрешения на строительство), внесение изменений в разрешение на строительство | во,     |
| 2. Направление в уполномоченные на осуществление государственного строительного надзора федеральный орган исполнительной власти, орган исполнительной власти субъекта Российской Федерации или Государственную корп             | pa      |
| 3. Подписание актов о подключении (технологическом присоединении) объекта капитального строительства к сетям инженерно-технического обеспечения                                                                                 |         |
| 4. Предоставление органом федерального государственного энергетического надзора временного разрешения, разрешения на допуск в эксплуатацию объектов по производству электрической энергии, объектов электросетевого экс         | яй      |
| 5. Заключение договоров энергоснабжения (купли-продажи (поставки) электрической энергии), договоров горячего водоснабжения, договоров холодного водоснабжения, договоров теплоснабжения, договоров водоотведения, в то          | і чи    |
| 6. Выдача заключения о соответствии построенного, реконструированного объекта капитального строительства требованиям проектной документации (в случае, если предусмотрено осуществление государственного строительного          | на      |
| 7. Подготовка технического плана здания, сооружения в соответствии с Федеральным законом "О государственной регистрации недвижимости"                                                                                           |         |
| 2 💈 8. Выдача разрешения на ввод объекта капитального строительства в эксплуатацию, внесение изменений в разрешение на ввод объекта капитального строительства в эксплуатацию (в предусмотренных Градостроительным кодексо      | ۱P      |
| 9. Другие этапы и мероприятия                                                                                                    |         |
|                                                                                                    |         |
|                                                                                                    |         |

\* Вы можете добавить и другие необходимые в рамках реализации проекта процедуры из данного списка, но для внесения в отчет ТИМ информации о планируемой дате предоставления проектной документации в экспертизу необходимо, чтобы была выбрана именно указанная процедура.

После отбора процедур по стадиям ПИР и СМР перейдите в раздел «Управление проектами» - вкладка «Календарно-сетевой график» - все планы.

| $\leftarrow$ Тестовый о | бъект                |                  |            |              |                    |                      |
|-------------------------|----------------------|------------------|------------|--------------|--------------------|----------------------|
|                         | 1                    |                  |            |              |                    |                      |
| Информация об объекте   | Управление проектами | Бюджетирование   | Исполнение | Документация | Ход строительства  | Информационный обмен |
| Управление участниками  | Календарно-сетевой   | график Учет риск | ков Пробле | мные вопросы | Совещания и поруче | ения Изменения       |
| Все планы               |                      | 2                |            |              |                    |                      |
|                         |                      |                  |            |              |                    |                      |

Через кнопку «Добавить +» создайте черновик календарно-сетевого графика, если работа с КСГ ведётся впервые. Укажите наименование, выберите способ создания графика «Создать пустой черновик» и нажмите «Создать» в правом нижнем углу.

| Bce      | планы<br>1 |            |                                                 |              |        |
|----------|------------|------------|-------------------------------------------------|--------------|--------|
| Ŧ        | Добавить + |            |                                                 | ⊱ Диаграмма  |        |
| Название |            | Статус     | Дата утверждения                                |              |        |
|          |            |            |                                                 |              |        |
|          |            |            |                                                 |              | ×      |
|          |            | Создание   | календарно-сетевого графика                     |              |        |
|          |            | Наименован | 2<br>KCT                                        |              |        |
|          |            | Из шаблона | Скопировать существующий Соцать пустей нерисеих |              |        |
|          |            | Описание   | Темст                                           |              | 1.     |
|          |            |            |                                                 | 4<br>Создать | Отмена |

После успешного создания графика нажмите «Закрыть» и в реестровом списке нажмите на статус графика «Черновик» для перехода вовнутрь.

| Все г    | ланы       |          |                  |
|----------|------------|----------|------------------|
| Ŧ        | Добавить + | C        |                  |
| Название |            | Статус   | Дата утверждения |
| КСГ      |            | Черновик |                  |

В открывшемся графике создайте задачу, нажав на кнопку «добавить задачу». Поскольку эта задача будет первой в графике, необходимо выбрать «В конец списка».

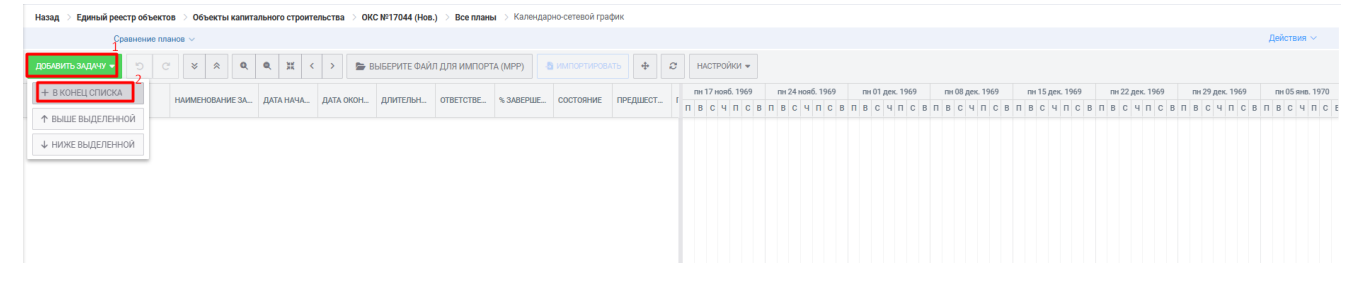

Создайте ещё 2 задачи через ту же кнопку «добавить задачу» или нажмите правой кнопкой мыши по созданной задаче, через функцию «добавить» создайте задачи.

| доб | АВИТЬ ЗАДАЧУ | • '5 C | *    | * *       | ٩       | ۹            | 3K<br>MK | <       | >        |      | выб   | ЕРИ          | ТЕ ФАЙЛ ДЛЯ | Я ИМПОРТА (М | PP) 👌 🗥   |           | ÷    | C    |   | HA   | стро  | ЙКИ    | •  |    |
|-----|--------------|--------|------|-----------|---------|--------------|----------|---------|----------|------|-------|--------------|-------------|--------------|-----------|-----------|------|------|---|------|-------|--------|----|----|
|     |              |        |      |           |         |              |          |         |          |      |       |              |             |              |           |           | _    |      |   | пн 1 | 7 ноя | аб. 19 | 69 |    |
| #   | HOMEP        |        | НАИМ | EHOBAHI   | 1Е ЗАДА | чи           | ДАТ      | А НАЧА  | <b>.</b> | дата | OKOH. | - /          | ЩИЛЕЛЬН     | OIBEICIBE    | % ЗАВЕРШЕ | СОСТОЯНИЕ | пред | ШЕСТ | п | в    | СЧ    | п      | C  | вП |
| ₿ 1 |              | 0      | • +  | Новая за, | дача    | 🕫 Изі        | менит    | ть      |          |      |       |              | 3 дней      |              | 0         |           |      |      | i |      |       |        |    |    |
|     |              |        |      |           | d       | 🗭 Kor        | пиров    | зать    |          |      |       |              |             |              |           |           |      |      |   |      |       |        |    |    |
|     |              |        |      |           | 9       | 🕻 Вы         | резат    | Гb      |          |      |       |              |             |              |           |           |      |      |   |      |       |        |    |    |
|     |              |        |      |           |         | вст          | гавит    | ь       |          |      |       |              |             |              |           |           |      |      |   |      |       |        |    |    |
|     |              |        |      |           |         | <b>Г</b> Фи. | льтр     |         |          |      | >     |              |             |              |           |           |      |      |   |      |       |        |    |    |
|     |              |        |      |           | E       | ⊢ До         | бавит    | ГЬ      |          |      | > <   | ↑            | Задачу выш  | e            |           |           |      |      |   |      |       |        |    |    |
|     |              |        |      |           |         | ▶ Пре        | еобра    | зоваті  | b B B    | exy  |       | $\downarrow$ | Задачу ниже | е            |           |           |      |      |   |      |       |        |    |    |
|     |              |        |      |           | Ε       | ≣ По         | низит    | гь уров | ень      |      |       |              | Суммарная   | задача       |           |           |      |      |   |      |       |        |    |    |
|     |              |        |      |           | 4       | <b>∃</b> ∏oi | выси     | ть уров | вень     |      |       | ٠            | Bexy        |              |           |           |      |      |   |      |       |        |    |    |
|     |              |        |      |           | 1       | Уда          | алить    |         |          |      |       |              | Под-задачу  |              |           |           |      |      |   |      |       |        |    |    |
|     |              |        |      |           | 0       | 🔊 До         | бавит    | гь зави | СИМ      | ости |       | 6            | Последующ   | ую задачу    |           |           |      |      |   |      |       |        |    |    |
|     |              |        |      |           | 2       | <b>२</b> Уда | алить    | завис   | имос     | сти  |       | 8            | Предшеству  | ющую задачу  |           |           |      |      |   |      |       |        |    |    |

#### Правой кнопкой мыши нажмите на одну и задач и выберите «Изменить».

|     |                                                | Сравнение | планов             | ~        |         |              |                                 |                 |       |         |               |            |           |           |       |      |     |       |       |     |
|-----|------------------------------------------------|-----------|--------------------|----------|---------|--------------|---------------------------------|-----------------|-------|---------|---------------|------------|-----------|-----------|-------|------|-----|-------|-------|-----|
| доб | АВИТЬ ЗАДАЧУ                                   | - '5      | C'                 | * *      | Q       | ۹            | MH<br>MH                        | <               | >     | 🝃 ВЫБЕ  | РИТЕ ФАЙЛ ДЛЯ | ИМПОРТА (M | PP) 👌 имг |           | ÷     | C    | н   | ACTP  | ойки  | •   |
| #   | HOMEP                                          |           | НА                 | ИМЕНОВАН | ИЕ ЗАД  | АЧИ          | ДАТА                            | НАЧА            | . дл  | TA OKOH | ДЛИТЕЛЬН      | OTBETCTBE  | % ЗАВЕРШЕ | СОСТОЯНИЕ | ПРЕДШ | JECT | пн  | 17 но | яб. 1 | 969 |
| : 1 |                                                | 0         |                    | Hopagias | unaua 1 | 1            |                                 |                 |       |         | Moun S        |            |           |           |       |      | п в | С     | чп    | С   |
| 1 2 |                                                | 0         |                    | Новая за | ада     | 🖉 Изменить   |                                 |                 |       |         | 3 дней        |            |           |           |       |      |     |       |       |     |
| : 3 | <ul> <li>Новая за</li> <li>Новая за</li> </ul> | d         | () Копировать<br>а |          |         |              |                                 | 3 дней          |       | 0       |               |            |           |           |       |      |     |       |       |     |
|     |                                                |           |                    |          | 4       | Фил<br>+ Доб | вить<br>ьтр<br>авить<br>образов | зать в          | веху  | >       |               |            |           |           |       |      |     |       |       |     |
|     |                                                |           |                    |          | U I     | Пон          | изить у<br>ысить у              | ровен:<br>ровен | b     |         |               |            |           |           |       |      |     |       |       |     |
|     |                                                |           |                    |          |         | Удал         | пить                            |                 |       |         |               |            |           |           |       |      |     |       |       |     |
|     |                                                |           |                    |          | Ø       | 👂 Доб        | авить з                         | ависи           | мости |         |               |            |           |           |       |      |     |       |       |     |
|     |                                                |           |                    |          | 29      | 0 Vла        | пить за                         | висим           | ости  |         |               |            |           |           |       |      |     |       |       |     |

Заполните необходимые поля:

1. Наименование – например, «Передача проектной документации в экспертизу», или по названию отобранной процедуры на стадии ПИР.

2. % Выполнено – если фактически данное событие произошло, важно указать 100% для отражения атрибутов данной задаче в отчёте.

3. В поле «Начало» указывается «Планируемая дата предоставления проектной документации в экспертизу». Важное отличие данного показателя от других показателей, привязанных к Календарно-сетевому графику – он привязывается к базовому плану КСГ, остальные – к Текущему.

4. В поле «Окончание» указывается «Фактическая дата предоставления проектной документации в экспертизу». Если данное событие на сегодняшний день не случилось, указать планируемую дату – если она больше текущей, то поле отчета ТИМ «Фактическая дата предоставления проектной документации в экспертизу» остается пустым.

| дов  | АВИТЬ ЗАДАЧУ 👻 | 5 |                                  | ¥K < >                    | 🝃 ВЫБЕР                                                           | ИТЕ ФАЙЛ ДЛЯ                          | Я ИМПОРТА (М                       | РР)                                                       |                                                | +      | C    | HAC | â |
|------|----------------|---|----------------------------------|---------------------------|-------------------------------------------------------------------|---------------------------------------|------------------------------------|-----------------------------------------------------------|------------------------------------------------|--------|------|-----|---|
| #    | HOMEP          |   | НАИМЕНОВАНИЕ ЗАДАЧИ              | ДАТА НАЧА                 | ДАТА ОКОН                                                         | длительн                              | OTBETCTBE                          | % 3ABEPLIE                                                | СОСТОЯНИЕ                                      | ПРЕДІ  | ШЕСТ | п   |   |
| 8-1  |                | 0 | • Передача проектн               | 1 мая 2025 г.             | 1 мая 2025 г.                                                     | 0 дней                                |                                    | 100                                                       |                                                |        |      |     |   |
| II 2 |                | 0 | • Новая задача 2                 |                           |                                                                   | 3 дней                                |                                    | •                                                         |                                                |        |      |     |   |
| н з  |                | 0 | <ul> <li>Новая задача</li> </ul> |                           |                                                                   | 3 дней                                |                                    | 0                                                         |                                                |        |      |     |   |
|      |                |   |                                  | Основн                    | иация<br>ные предше<br>имя Пе                                     | ственники                             | последовател<br>ной документа      | И РЕСУРСЫ<br>ции в эксперти                               | дополнител                                     | ірные  |      |     |   |
|      |                |   |                                  | основн                    | иация<br>ные предше<br>имя Пе                                     | ственники н                           | последовател<br>ной документа      | И РЕСУРСЫ<br>ЦИИ В ЭКСПЕРТИ                               | дополнител<br>зу                               | 16HblE |      |     |   |
|      |                |   |                                  | Информ                    | иация<br>ные предше<br>имя пе<br>статус                           | ственники н                           | последовател<br>ной документа      | И РЕСУРСЫ<br>ЦИИ В ЭКСПЕрти                               | дополнител<br>зу                               | ЪНЫЕ   |      |     |   |
|      |                |   |                                  | Информ<br>основн          | иация<br>ные предше<br>имя те<br>статус<br>полнено 10             | ственники п<br>редача проект          | последовател<br>ной документа<br>Ф | И РЕСУРСЫ<br>ции в эксперти<br>ТРУДОЗАТ                   | дополнител<br>зу<br>траты                      | IbHblE |      |     |   |
|      |                |   |                                  | Информ<br>основн<br>% выл | иация<br>ные предше<br>имя Ге<br>статус<br>полнено 10             | ственники п<br>редача проект          | ПОСЛЕДОВАТЕЛ<br>НОЙ ДОКУМЕНТА<br>С | И РЕСУРСЫ<br>ции в эксперти<br>трудозат                   | дополнител<br>зу<br>траты                      | 16HblE |      |     |   |
|      |                |   |                                  | Информ<br>основн<br>% выл | иация<br>ные предше<br>имя те<br>статус<br>полнено 10<br>начало [ | ственники прект<br>редача проект<br>0 | последовател<br>ной документа<br>ф | И РЕСУРСЫ<br>ции в эксперти<br>ТРУДОЗАТ<br>АКТЕS<br>ОКОНЧ | дополнител<br>зу<br>траты<br>ание <u>с 01.</u> | ъные   |      |     |   |

Далее необходимо нажать на «карандаш» рядом с наименованием созданной задачи. В открывшемся окне выбрать вкладку «Дополнительные».

«Тип реперной точки» - Процедура получения документа;

«Контрольная точка» — 1. Проведение экспертизы проектной документации объектов капитального строительства и (или) результатов инженерных изысканий.

«Сохранить».

| ДОБАВИТЬ ЗАДАЧУ | c 🔻 | ୯ ୪ ଛ ସ         | • # <         | > 🖨 B         | ЫБЕРИТЕ ФАЙ.  | Л ДЛЯ ИМПОР | TA (MPP)   | импортиров     | АТЬ            | 2      | HACTPO   | ойки    | •              |         |        |             |        |       |          |       |
|-----------------|-----|-----------------|---------------|---------------|---------------|-------------|------------|----------------|----------------|--------|----------|---------|----------------|---------|--------|-------------|--------|-------|----------|-------|
| # HOMEP         |     | НАИМЕНОВАНИЕ ЗА | ДАТА НАЧА     | ДАТА ОКОН     | длительн      | OTBETCTBE   | % ЗАВЕРШЕ  | СОСТОЯНИЕ      | ПРЕДШЕСТ       | r      | r        | пн 28 а | anp. 2025      |         | п      | н 05 май 20 | 025    | св    | п        | пн 12 |
| H 1 1           | 0   | • Передача пр   | 1 мая 2025 г. | 30 мая 2025 г | . 29 дней     |             | (100)      |                |                |        | b        |         | пачало проекта |         | U      |             |        |       |          | b c   |
| <b>#</b> 22     | 0   | • Новая задача  | 1 мая 2025 г. | 4 мая 2025 г. | 3 дней        |             |            |                |                |        |          |         |                |         |        |             |        |       |          |       |
| H 3 3           | 0   | • Новая задача  | 1 мая 2025 г. | Задача і      | календарно    | сетевого г  | рафика     |                |                |        |          |         |                |         |        |             |        |       |          | ×     |
|                 |     |                 |               | Основ         | ные Допол     | нительные   |            |                |                |        |          |         |                |         |        |             |        |       |          |       |
|                 |     |                 |               | Тип           | реперной точ  | іки         | Процедура  | а получения до | 3<br>кумента   |        |          |         |                |         |        |             |        | ;     | < -      |       |
|                 |     |                 |               | Кон           | трольная точі | (a          | 1. Проведе | ение экспертиз | ы проектной до | кумент | гации об | бъект   | ов капитальног | о строи | тельст | гва и (или  | ) резу | ль р  | <b>1</b> |       |
|                 |     |                 |               |               |               |             |            |                |                |        |          |         |                |         |        |             |        |       |          |       |
|                 |     |                 |               |               |               |             |            |                |                |        |          |         |                |         |        |             |        |       |          |       |
|                 |     |                 |               |               |               |             |            |                |                |        |          |         |                |         |        |             |        |       |          |       |
|                 |     |                 |               |               |               |             |            |                |                |        |          |         |                |         |        |             |        |       |          |       |
|                 |     |                 |               |               |               |             |            |                |                |        |          |         |                |         |        | 5           | 5      |       |          |       |
|                 |     |                 |               |               |               |             |            |                |                |        |          |         |                | l       | Co     | хранить     |        | Закры | пъ       |       |

Проделайте те же действия для второй задачи – через редактирование задачи, задайте значения параметров:

5. Наименование – например, «Получение разрешения на строительство», или по названию отобранной процедуры на стадии СМР.

6. % Выполнено – если фактически данное событие произошло, важно указать 100% для отражения атрибутов данной задаче в отчёте.

7. В поле «Начало» указывается «Планируемая дата начала строительства».

8. В поле «Окончание» указывается «Фактическая дата начала строительства (получение PhC)». Если указанная дата больше текущей, то поле отчета ТИМ «Фактическая дата начала строительства (получение PhC)» остается пустым.

Если фактическая дата еще не наступила, то в оба поля («Начало» и «Окончание») указывается одна и та же «Планируемая дата начала строительства».

добавить задачу 🗸 🕤 🗇 🐇 🔅 🔍 🔍 🔍 🕱 🐹 < > 🖕 выберите файл для импорта (мрр) 👌 импортировать 🕂 🕫 настройки 🗸 наименование за... дата нача... дата окон... длительн... ответстве... % заверше... состояние предшест... г # HOMEP вС п 29 дней (100 **#**1 1 Передача пр... 1 мая 2025 г. 30 мая 2025 г. **#** 2 2 • Получение ра... 31 мая 2025 г. 3 июн. 2025 г. Информация **∷** 3 3 • Новая задача 1 мая 2025 г. 4 мая 2025 г. ОСНОВНЫЕ ПРЕДШЕСТВЕННИКИ ПОСЛЕДОВАТЕЛИ РЕСУРСЫ ДОПОЛНИТЕЛЬНЫЕ ИМЯ Получение разрешения на строительство CTATVO -1 трудозатраты 72 часов % выполнено 100 DATES 31 05 2025 < 03 06 2025 НАЧАЛО ОКОНЧАНИЕ > длительность 3 дней удалить ОТМЕНИТЬ

Далее необходимо нажать на «карандаш» рядом с наименованием нужной задачи. В открывшемся окне выбрать вкладку «Дополнительные».

«Тип реперной точки» - Процедура получения документа;

«Контрольная точка» – 1. Выдача разрешения на строительство (за исключением случаев, если для строительства объекта капитального строительства не требуется выдача разрешения на строительство), внесение изменений в разрешение на строительство, присвоение адреса объекту адресации.

«Сохранить».

«Сохранить».

| доб | АВИТЬ ЗАДАЧУ | • C | * * * Q                          | <b>Q</b> # <   | > 🗁 Bi         | ЫБЕРИТЕ ФАЙЛ  | 1 ДЛЯ ИМПОР | TA (MPP)   | импортирова        | ать 🕂         | е н      | IACTPO       | яки 🛥                       |           |                   |              |         |      |                   |            |
|-----|--------------|-----|----------------------------------|----------------|----------------|---------------|-------------|------------|--------------------|---------------|----------|--------------|-----------------------------|-----------|-------------------|--------------|---------|------|-------------------|------------|
| #   | HOMEP        |     | НАИМЕНОВАНИЕ ЗА                  | ДАТА НАЧА      | ДАТА ОКОН      | длительн      | OTBETCTBE   | % ЗАВЕРШЕ  | СОСТОЯНИЕ          | ПРЕДШЕСТ      | r n      | пн 28<br>В С | апр. 2025<br>Начало проекта | пв        | пн 05 ма<br>3 С Ч | й 2025<br>ПС | ; B     | пн   | 12 май 2<br>С Ч I | 025<br>ПСВ |
| н 1 | 1            | ° 1 | • Передача пр                    | 1 мая 2025 г.  | 30 мая 2025 г. | 29 дней       |             | 100        |                    |               |          |              |                             |           |                   |              |         |      |                   |            |
| # 2 | 2            | 0   | • Получение ра                   | 31 мая 2025 г. | 3 июн. 2025 г. | 3 дней        |             | (100)      | Просрочено         |               |          |              |                             |           |                   |              |         |      |                   |            |
| н 3 | 3            | 0   | <ul> <li>Новая задача</li> </ul> | 1 мая 2025 г.  | Задача н       | алендарно-    | сетевого гр | афика<br>2 |                    |               |          |              |                             |           |                   |              |         |      |                   | ×          |
|     |              |     |                                  |                | Основ          | ные Дополн    | нительные   |            |                    |               |          |              |                             |           |                   |              |         |      |                   |            |
|     |              |     |                                  |                | Тип            | реперной точ  | ки          | Процедур   | а получения пок    | имента 3      |          |              |                             |           |                   |              |         |      | ~ -               |            |
|     |              |     |                                  |                |                |               |             | процодур   | a nony termini gor | ginerra       |          |              |                             |           |                   |              |         | 4    |                   |            |
|     |              |     |                                  |                | Кон            | грольная точк | a           | 1. Выдача  | разрешения на      | строительство | (за искл | ючение       | ем случаев, есл             | 1и для ст | троитель          | ства обі     | ъекта к | апит | × *               |            |
|     |              |     |                                  |                |                |               |             |            |                    |               |          |              |                             |           |                   |              |         |      |                   |            |
|     |              |     |                                  |                |                |               |             |            |                    |               |          |              |                             |           |                   |              |         |      |                   |            |
|     |              |     |                                  |                |                |               |             |            |                    |               |          |              |                             |           |                   |              |         |      |                   |            |
|     |              |     |                                  |                |                |               |             |            |                    |               |          |              |                             |           |                   |              |         |      |                   |            |
|     |              |     |                                  |                |                |               |             |            |                    |               |          |              |                             |           |                   |              | 5       |      |                   |            |
|     |              |     |                                  |                |                |               |             |            |                    |               |          |              |                             |           |                   | Сохрани      | пь      | Закр | ыть               |            |

Проделайте те же действия для третьей задачи – через редактирование задачи, задайте значения параметров:

1. Наименование – например, «Получение разрешения на ввод в эксплуатацию», или по названию отобранной процедуры на стадии СМР.

2. % Выполнено – если фактически данное событие произошло, важно указать 100% для отражения атрибутов данной задаче в отчёте.

3. В поле «Начало» указывается «Планируемая дата завершения строительства».

4. В поле «Окончание» указывается «Фактическая дата завершения строительства (получение PhB)». Если указанная дата больше текущей, то поле отчета ТИМ «Фактическая дата завершения строительства (получение PHB)» остается пустым.

Если фактическая дата еще не наступила, то в оба поля («Начало» и «Окончание») указывается одна и та же «Планируемая дата окончания строительства».

«Сохранить».

|      | 1             |   |   |       |       |        |          |          |        |      |          |        |           |                            |               |                  |       |        |      |     |             |                              |
|------|---------------|---|---|-------|-------|--------|----------|----------|--------|------|----------|--------|-----------|----------------------------|---------------|------------------|-------|--------|------|-----|-------------|------------------------------|
| доби | ВИТЬ ЗАДАЧУ 🔹 | • | 5 | *     | *     | Q      | L        | ۹ X      | <      |      | >        | выбе   | РИТЕ ФАЙЛ | а для <mark>имп</mark> ора | ra (MPP)      | ИМПОРТИРОВА      |       | ÷      | C    | ŀ   | HACTPO      | ойки 🛥                       |
| #    | HOMEP         |   |   | НАИМЕ | HOBA  | НИЕ ЗА | <b>.</b> | ДАТА НА  | ЧА     | д    | ATA OKOH | н дл   | ИЛТЕЛЬН   | OTBETCTBE                  | % ЗАВЕРШЕ     | СОСТОЯНИЕ        | ПРЕДИ | UECT   | ſ    | п   | пн 2<br>В С | 8 апр. 2025<br>Начало проект |
| H 1  | 1             | 0 |   | • П   | ереда | ча пр  |          | 1 мая 20 | )25 г. | 3    | 0 мая 20 | 25 r.  | 29 дней   |                            | 100           |                  |       |        |      |     |             |                              |
| ₿ 2  | 2             | 0 |   | • По  | олуче | ние ра | ı        | 31 мая 2 | 2025   | r. 3 | июн 200  | 95 r   | 3 лней    |                            | 100           | Плоспочено       |       |        |      |     |             |                              |
| H 3  | 3             | 0 |   | • П   | олуче | ние ра | i        | 1 июл. 2 | 025 r  | . 4  | Инф<br>и | ормац  | ия        |                            |               |                  |       |        |      |     |             | ×                            |
|      |               |   |   |       |       |        |          |          |        |      | OCH      | ЮВНЫЕ  | ПРЕДШЕ    | СТВЕННИКИ                  | ПОСЛЕДОВАТЕЛ  | ПИ РЕСУРСЫ       | допол | ІНИТЕЛ | іьны | E   |             |                              |
|      |               |   |   |       |       |        |          |          |        |      |          |        | имя По    | лучение разре              | шения на ввод | ц в эксплуатацию | þ     |        |      |     |             | ×                            |
|      |               |   |   |       |       |        |          |          |        |      |          | CT     | ГАТУС     |                            |               |                  |       |        |      |     |             |                              |
|      |               |   |   |       |       |        |          |          |        |      | 96       | выпол  | нено 10   | q                          | *             | ТРУДОЗАТР        | РАТЫ  | 72 час | юв   |     |             | *                            |
|      |               |   |   |       |       |        |          |          |        |      |          |        |           |                            |               | DATES            |       |        |      |     |             |                              |
|      |               |   |   |       |       |        |          |          |        |      |          | HA     | чало <    | 01.07.2025                 | >             | ОКОНЧА           | АНИЕ  | < 04.  | 07.2 | 025 |             | <b>&gt;</b>                  |
|      |               |   |   |       |       |        |          |          |        |      | дл       | ИТЕЛЬН | юсть зд   | цней                       | -<br>         |                  |       |        |      |     |             |                              |
|      |               |   |   |       |       |        |          |          |        |      |          |        |           |                            |               | COXPA            | нить  | УД     | али  | ть  | (           | ОТМЕНИТЬ                     |

Далее необходимо нажать на «карандаш» рядом с наименованием нужной задачи. В открывшемся окне выбрать вкладку «Дополнительные».

«Тип реперной точки» - Процедура получения документа;

«Контрольная точка» – 8. Выдача разрешения на ввод объекта капитального строительства в эксплуатацию, внесение изменений в разрешение на ввод объекта капитального строительства в эксплуатацию (в предусмотренных Градостроительным кодексом Российской Федерации случаях).

|     |              | «Cox | ранить».        |                |                   |                                      |                           |                       |                                   |                              |
|-----|--------------|------|-----------------|----------------|-------------------|--------------------------------------|---------------------------|-----------------------|-----------------------------------|------------------------------|
| доб | АВИТЬ ЗАДАЧУ | • C  | ° <b>× ∗ Q</b>  | <b>€</b> ₩ <   | > 🖕 B             | ЫБЕРИТЕ ФАЙ                          | Л ДЛЯ ИМПОР               | TA (MPP)              | 🗄 ИМПОРТИРОВ.                     | АТБ                          |
| #   | HOMEP        |      | НАИМЕНОВАНИЕ ЗА | ДАТА НАЧА      | ДАТА ОКОН         | длительн                             | OTBETCTBE                 | % ЗАВЕРШЕ             | СОСТОЯНИЕ                         | ПРЕДШЕСТ                     |
| н 1 | 1            | 0    | • Передача пр   | 1 мая 2025 г.  | 30 мая 2025 г     | 29 дней                              |                           | 100                   |                                   |                              |
| H 2 | 2            | 0 1  | • Получение ра  | 31 мая 2025 г. | 3 июн. 2025 г.    | 3 дней                               |                           | (100)                 | Просрочено                        |                              |
| нз  | 3            | 0    | • Новая задача  | 1 мая 2025 г.  | Задача н<br>Основ | календарно<br>ные <mark>Допол</mark> | -сетевого гр<br>нительные | афика<br>2            |                                   |                              |
|     |              |      |                 |                | Тип<br>Кон        | реперной точ<br>трольная точ         | ка                        | Процедур<br>8. Выдача | а получения до<br>а разрешения на | 3<br>кумента<br>ввод объекта |
|     |              |      |                 |                |                   |                                      |                           |                       |                                   |                              |

Composition

| Сохранить | Закрыть |
|-----------|---------|
|           |         |

По завершении настройки параметров всех созданных задач через кнопку «Действия» в правом верхнем углу графика утвердите план в качестве базового.

|     |             | Сравнение пл | анов 🗸                             |               |                |              |           |            |    |                 |                |                |                |                 |               | Деиствия ~                           |
|-----|-------------|--------------|------------------------------------|---------------|----------------|--------------|-----------|------------|----|-----------------|----------------|----------------|----------------|-----------------|---------------|--------------------------------------|
| ЮБА | ВИТЬ ЗАДАЧУ | • 5 6        | * * <b>Q Q H &lt;</b>              | 🗁 ВЫБЕРИ      | ИТЕ ФАЙЛ ДЛЯ   | ИМПОРТА (МРІ | Р) 👌 ИМП  |            | +  | С НАСТРО        | уки 🛥          |                |                |                 |               | Скопировать план в черновик          |
|     | HOMEP       |              | НАИМЕНОВАНИЕ ЗАДАЧИ                | ДАТА НАЧА     | ДАТА ОКОН      | длительн     | OTBETCTBE | % 3ABEPLUE | n  | н 28 апр. 2025  | пн 05 май 2025 | пн 12 май 2025 | пн 19 май 2025 | пн 26 май 2025  | пн 02 июн     | Удалить черновик                     |
|     |             |              |                                    |               |                |              |           |            | пв | С Начало проект | всчпс          | впвсчпсв       | пвсчпсв        | П В С Ч Г 13:33 | В П Окончание | Утвердить план в качестве базового   |
| 1   | 1           | 0            | • Передача проектной документаци   | 1 мая 2025 г. | 30 мая 2025 г  | 29 дней      |           | 100        |    |                 |                |                |                |                 |               | Скопировать задачи из другого плана  |
| 2   | 2           | 0            | • Получение разрешения на строите  | 31 мая 2025 г | 3 июн. 2025 г. | 3 дней       |           | 100        |    |                 |                |                |                |                 |               | Скачать шаблон Excel                 |
| 3   | 3           | 0            | • Получение разрешения на ввод в э | 1 мая 2025 г. | 4 мая 2025 г.  | 3 дней       |           | 100        |    |                 |                |                |                |                 |               | Скопировать id плана                 |
|     |             |              |                                    |               |                |              |           |            |    |                 |                |                |                |                 |               | Загрузить из шаблона Excel           |
|     |             |              |                                    |               |                |              |           |            |    |                 |                |                |                |                 |               | Сформировать XML КСГ (1.1)           |
|     |             |              |                                    |               |                |              |           |            |    |                 |                |                |                |                 |               | Сформировать XML КСГ (1.6)           |
|     |             |              |                                    |               |                |              |           |            |    |                 |                |                |                |                 |               | Сформировать XML КСГ (2.1.1)         |
|     |             |              |                                    |               |                |              |           |            |    |                 |                |                |                |                 |               | Сформировать XML КСГ (2.1.2)         |
|     |             |              |                                    |               |                |              |           |            |    |                 |                |                |                |                 |               | Сформировать XML КСГ DataSetComments |

#### После сохранения графика перейдите во «Все планы».

| Hasa       | назад → Единый реестр объектов → Объекты капитального строительства → ОКС №17044 (Нов.) → Все планы > Календарно-сетевой график |               |                                    |                |                |             |                          |             |   |    |             |               |
|------------|----------------------------------------------------------------------------------------------------|---------------|------------------------------------|----------------|----------------|-------------|--------------------------|-------------|---|----|-------------|---------------|
|            |                                                                                                    | Сравнение пла | анов 🗸                             |                |                |             |                          |             |   |    |             |               |
| доб        | АВИТЬ ЗАДАЧУ                                                                                                    | • 5 C         | × × Q Q X × · ·                    | 🝃 ВЫБЕРИ       | ІТЕ ФАЙЛ ДЛЯ І | ΜΠΟΡΤΑ (MPF | ») - <mark>5</mark> импо |             | ÷ |    | C HA        | СТРОЙКИ 🔻     |
| #          | HOMED                                                                                                    |               | НАИМЕНОВАНИЕ ЗА ЛАЧИ               | ΠΑΤΑ ΗΔΥΔ      | ΠΑΤΑ ΟΚΟΗ      | ЛЛИТЕЛЬН    | OTRETCTRE                | % 3AREDITIE |   | пн | 28 апр. 202 | 5 пн 05 май   |
| T          | HOME                                                                                                    |               |                                    | A010110.10     | дата окоп      | длятелон    | OTDETOTDE                |             | П | в  | С Начало г  | проекта В С Ч |
| ₿ 1        | 1                                                                                                    | 0             | • Передача проектной документаци   | 1 мая 2025 г.  | 30 мая 2025 г. | 29 дней     |                          | 100         |   |    |             |               |
| ₿ 2        | 2                                                                                                    | 0             | • Получение разрешения на строите  | 31 мая 2025 г. | 3 июн. 2025 г. | 3 дней      |                          | 100         |   |    |             |               |
| <b>H</b> 3 | 3                                                                                                    | 0             | • Получение разрешения на ввод в э | 1 мая 2025 г.  | 4 мая 2025 г.  | 3 дней      |                          | 100         |   |    |             |               |

Обновите реестровый список (табличную часть).

| Bce r    | ланы       |          |                  |
|----------|------------|----------|------------------|
| Ŧ        | Добавить + | Q        |                  |
| Название |            | Статус   | Дата утверждения |
| КСГ      |            | Черновик |                  |
|          |            |          |                  |
|          |            |          |                  |

В табличной части отразятся два вида планов «Текущий» и «Базовый».

| Bce r    | ланы       |         |                  |
|----------|------------|---------|------------------|
| Ŧ        | Добавить + | Q       |                  |
| Название |            | Статус  | Дата утверждения |
| КСГ      |            | Текущий |                  |
| КСГ      |            | Базовый | 30.05.2025       |
|          |            |         |                  |

Текущий – оперативный план проекта, на котором отражаются фактические результаты. Все правки и изменения вносятся через текущий план.

Базовый – план проекта для указания плановых дат начала и окончания проекта и задач. Используется для наглядного отображения смещений сроков выполнения и сравнения с текущим (фактическим) исполнением плана. После утверждения плана в качестве базового он становится недоступен для редактирования. В отчёт ТИМ из базового плана подтягивается значение атрибута «Планируемая дата предоставления проектной документации в экспертизу».

Если текущий план утвердить в качестве базового, то в реестровом списке планов отразится утвержденный план – предыдущая версия базового плана.